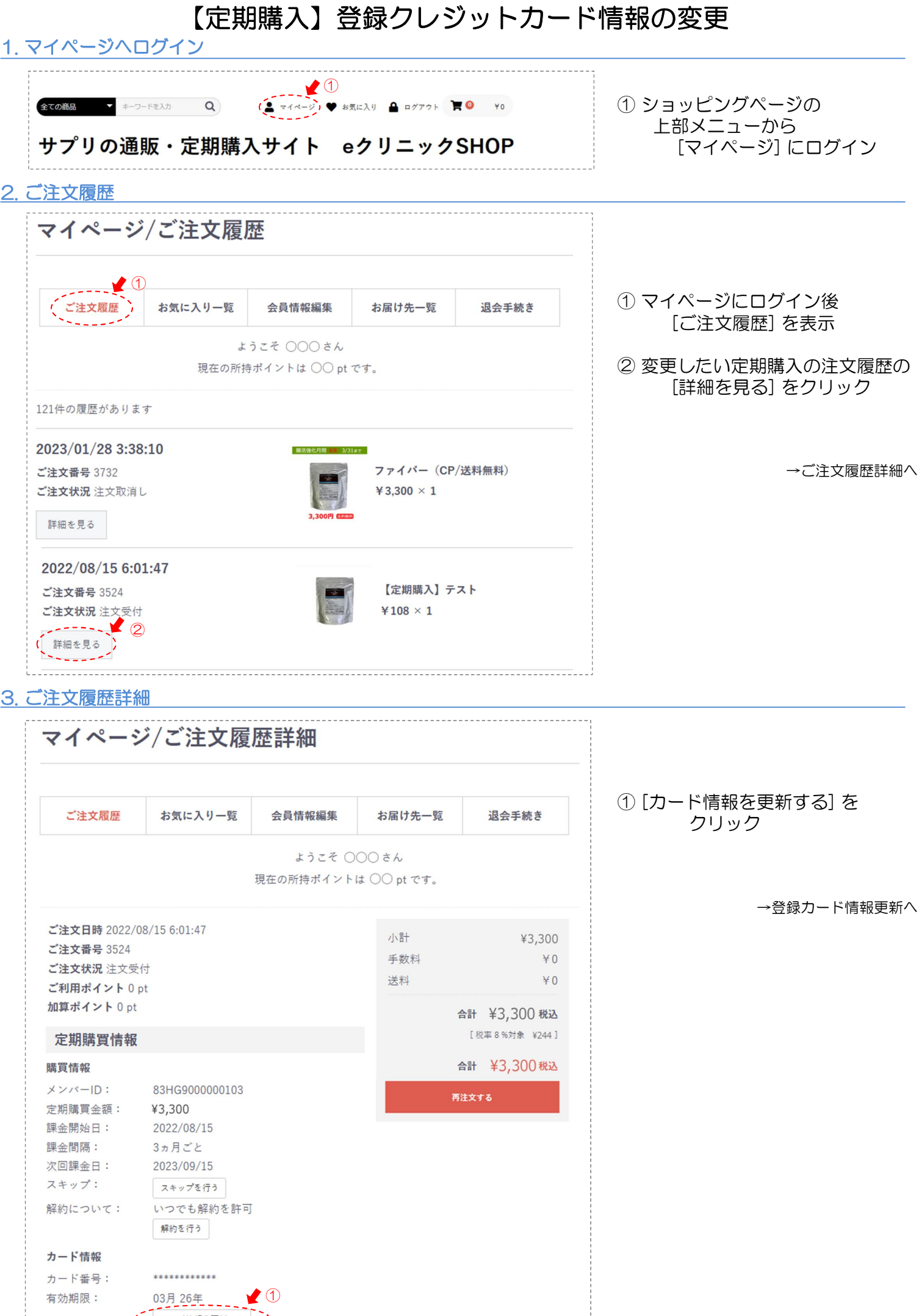

カード情報を更新する

| <u>4. 登録</u>          | カード情報 | 更新      |                          |             |       |                  |
|-----------------------|-------|---------|--------------------------|-------------|-------|------------------|
|                       | マイページ | ジ/ご注文履  | 歴詳細/登録                   | 録カード情       |       |                  |
|                       | ご注文履歴 | お気に入り一覧 | 会員情報編集                   | お届け先一覧      | 退会手続き | ① [変更する] をクリック   |
|                       |       | 現在の     | ようこそ 〇〇〇 さ<br>所持ポイントは 〇〇 | ん<br>pt です。 |       |                  |
| 現在のご登録のカード情報は以下の通りです。 |       |         |                          |             |       | →クレジットカード情報入力画面へ |
|                       | カード番  | 뮥       | ******                   |             |       |                  |

## 5. クレジットカード情報入力画面

有効期限

○年○月

更新する

| 1 |                                                                                                    |                                                     |                                                                                                  |   | ※ ルミーズ(決済代行会社)のサイト                                                                                                  |
|---|----------------------------------------------------------------------------------------------------|-----------------------------------------------------|--------------------------------------------------------------------------------------------------|---|----------------------------------------------------------------------------------------------------|
|   | クレジットカード情                                                                                                    | 報入力画面                                               |                                                                                                  |   |                                                                                                    |
|   | ご利用案内                                                                                                    |                                                     |                                                                                                  |   |                                                                                                    |
| Г | ご利用店舗                                                                                                    | eクリニックSF                                            | IOP                                                                                              |   |                                                                                                    |
|   | 自動継続課金                                                                                                    | 以下の内容で自<br>・課金額:<br>・次回課金日:<br>・課金間隔:3 <sup>,</sup> | 動継続課金の登録を行います。<br>3,300円<br>2023年09月15日<br>ヶ月毎                                                   |   |                                                                                                    |
|   | 利用可能カード<br>プランド                                                                                                    | VISA 🦲                                              | Dere Cab                                                                                         |   |                                                                                                    |
|   | ご留意事項                                                                                                    | カード会社から<br>す。予め、ご了                                  | のご利用明細には <b>eクリニックSHOP</b> と記載されま<br>承ください。                                                      |   |                                                                                                    |
| 1 | クレジットカード情≢<br>カード番号                                                                                                    | 最入力                                                 |                                                                                                  | - | <ol> <li>① [クレジットカード情報入力] 欄で<br/>必要事項を入力</li> </ol>                                                                 |
|   | 1234 5678 9                                                                                                    | 012 3456                                            | 例)1234567890123456<br>半角数字(ハイフンなし)で入力してください。また、16<br>たま茶のカード番号の現今には生頭をゼロ「0」で増めてく                 |   | <ul> <li>② [申込みを行う] をクリック</li> <li>③ マイページの完了画面に遷移。</li> <li>"登録カード情報の更新に<br/>成功しました"と表示されれば<br/>変更完了。</li> </ul>   |
|   | 有効期限<br>/                                                                                                    | ×通<br>▼ ださ                                          | <ul> <li>和末海のカート留ちの場合には光鏡をゼロ10」で埋めてく<br/>ださい。</li> <li>常、有効期限は月/年の形式で表記されていますのでご注意くい。</li> </ul> |   |                                                                                                    |
|   | 名義人                                                                                                    |                                                     |                                                                                                  |   |                                                                                                    |
|   | TARO YAMAI                                                                                                    | D A                                                 | (半角英字・半角スペース可)<br>例)TARO YAMADA                                                                  |   | ※豆球メールアトレスへ<br>「登録カードの更新完了」の<br>お知らせが届きます                                                                           |
|   | セキュリティコー                                                                                                    | ۴                                                   |                                                                                                  |   |                                                                                                    |
|   | <ul> <li>・VISA、MasterCard、JCB、Dinersの場合(下図A)</li> <li>****</li> <li>カード裏面の署名欄に印字された末尾3桁の数字</li> <li>・American Expressの場合(下図B)</li> <li>カード表面の右上(または左上)に印字された4桁の数字</li> </ul> |                                                     |                                                                                                  |   | マイページ/ご注文履歴詳細/登録カード情報更新                                                                                             |
| i |                                                                                                    | A<br>1234 567<br>0255 67890                         | B<br>12344<br>12345<br>12345                                                                     |   | ご注文履歴         お気に入り一覧         会員情報編集         お届け先一覧         退会手続き           ようこそ ○○○さん         現在の所持ポイントは ○○ pt です。 |
|   | 3Dセキュア                                                                                                    | AXLERAT BEAT                                        | TAND TANGA                                                                                       | - | 登録カード情報の更新に成功しました。                                                                                                  |
|   | このサイトは以下に                                                                                                    | コゴの本人認証サ-                                           | - ビスに対応しています。各サービスに登録されて                                                                         |   | 現在のご登録のカード情報は以下の通りです。<br>カード番号 *********                                                                            |
|   | いるクレジットカ-<br>は、ご登録のパス「                                                                                                    | - ドの場合、送信道<br>フードを入力してく                             | 金中でパスワードの入力を求められます。その際<br>ください。                                                                  | _ | 有効期限 ○ 年 ○ 月<br>今後ともご愛顧問りますよう、よろしくお願い申し上げます。                                                                        |
|   |                                                                                                    | JCB<br>J/Secure SafeKe                              | y ProtectBuy                                                                                     |   | 展る                                                                                                    |
|   |                                                                                                    | 由认为友行                                               |                                                                                                  |   |                                                                                                    |
|   |                                                                                                    | T207211                                             |                                                                                                  |   |                                                                                                    |